# Financial Disclosure Management

8.1.1.2 Release Notes

Publication 1.0 November 2017

### Introduction

Previous Release Notes are available on the FDM website at the following link: <u>https://www.fdm.army.mil/helpSupport/releaseNotes.htm</u>.

## AGEAR 3.0.4.1 Enhancements

**Defects and Changes** 

### FDM 8.1.1 Enhancements

**Defects and Changes** 

#### **AGEAR Defects and Changes**

**AGEAR 122** – Search results can now be sorted by alphabetic ascending or descending order.

**AGEAR 129** – On the Agency Request List page, there is now a filter function: "Show Requests Assigned to Me" and "Show All Requests" radio buttons.

**AGEAR 140** – AGEAR Ethics Officials can now transfer Agency Requests to a colleague via a forward button – which generates a 'Forward Request to' screen where they can enter an email address.

### **FDM Defects and Changes**

**FDM 448 –** 278 Filer Assistants can now view their report title after visiting the "View/edit Due Date and Extension" tab; previously they could not.

**FDM 468 –** 278 filers can now alter Special Government Employee status without being erroneously redirected to the combat zone extension screen.

**FDM 514** – A red flag now presents when a filer leaves the Agency field blank on the Report Contact Information page; flag is removed once filer populates the field.

**FDM 529 –** The message on the View/print page of a report now provides a link that directs users to the eSign page. Previously, this message directed users to the Wrap Up section.

**FDM 578 –** The Org Unit indicator (yellow triangle) on the Ethics Training page now displays for filers who belong to org units assigned to another user.

**FDM 1005** – The column headers in the Ethics Training tab are now identical to the tabs displayed in the corresponding Excel exports.

**FDM 1128** – In a report on the Add Asset page, the Real Estate 'Country' field is no longer required unless a user determines 'Real Estate' as the Asset Type.

**FDM 1776 –** Users can now reverse sort alphabetically by Asset name within the Assets section of a 278 report.

**FDM 1782 –** Users can now sort alphabetically by Asset name in the Assets section of a 450 report.

**FDM 2065** – The SLC 220 Worksheet/DAEO 220 Worksheets have been renamed to SLC Annual Questionnaire Worksheet and DAEO Annual Questionnaire Worksheet respectively.

**FDM 2066** – A user feedback mailto link was added to every Pilot Management Report page.

**FDM 2067** – If a user goes to the FDM site with Compatibility View turned on, a warning message automatically displays advising the use of Internet Explorer 11 (Not Compatibility Mode), Edge, Firefox or Chrome in order to experience full functionality in FDM.

**FDM 2068** – In the Reports Ready to be Purged function, ethics officials' names now appear beneath bars within the bar chart.

**FDM 2069 –** In the Reports Ready to be Purged function, users now view separate bars that correspond to each specific expiration category.

**FDM 2078**, **2074** – The Ethics Training Tracking Excel export fields now match those in the corresponding *.csv* exports.

**FDM 2075** – In the Reports Ready to be Purged function, the table heading counts only the total number of expired reports and no longer includes the count for reports that are about to expire in 60 days.

**FDM 2077 –** Spelling errors in column headers of Excel exports for Pilot Management reports have been corrected.

**FDM 2079** – Number totals in the Annual Extension Tracking function now accurately match corresponding Excel exports.

**FDM 2080** – Org Unit Navigation and filter functions have been integrated into every Pilot Management Report.

**FDM 2081 –** The text 'Bypass or Signed Outside' now displays in the signature column of the Review Status page if a report was bypassed or signed outside of the FDM website.

**FDM 2084** – Present attachments no longer cause the formatting to skew on the View/Print page of 450 reports.

**FDM 2086** – The Agency Counts management report now generates alphabetized agency lists.

**FDM 2087** – Purge reminder notifications for ethics officials have been updated to include how-to instructions for purging reports.

**FDM 2093** – The Appointment Date Acknowledgement popup message has been removed from both 278 and 450 reports.

**FDM 2095** – FDM Supervisors now receive automated notifications regarding reports that require their attention.